## Установка SQL Server 2005 Express

Дистрибутив SQL Server 2005 бесплатной версии Express можно загрузить на сайте Microsoft. После установки рекомендуется загрузить и установить SQL Server Management Studio – среда администрирования SQL Server.

При установке SQL Server 2005 Express на Windows XP могут понадобиться несколько компонентов, которые свободно доступны для загрузки на сайте Microsoft (PowerShell, Windows Installer 4.5 и пр.).

Запустите файл дистрибутива. Начнется распаковка.

| Извлечение | райла: setup \program files \microsoft sql |  |
|------------|--------------------------------------------|--|
| Папка:     | c:\6a0ae7c613c98df646b9d7                  |  |

Установите флажок принятия лицензионного соглашения. Нажмите кнопку «Далее», как и в дальнейших окнах.

| цензионное соглашение                                                                                                    |        |
|----------------------------------------------------------------------------------------------------|--------|
| УСЛОВИЯ ЛИЦЕНЗИИ НА ИСПОЛЬЗОВАНИЕ ПРОГРАММНОГО<br>ОБЕСПЕЧЕНИЯ МІСКОЅОГТ<br>MICROSOFT SQL SERVER 2005 EXPRESS EDITION<br>Эти условия лицензии являются соглашением нежу<br>корпорацией Майкрософт (или одним из ее<br>аффилированных лиц, в зависиности от неста ваш<br>проживания) и вани. Пожалуйста, протните их.<br>Они применяются к вышеуназанной програнникого<br>обеспечения, включая носители, на которых вы е<br>получили (если они есть). Эти условия<br>распространяются также на любые | e<br>a |
| <ul> <li>* обновления,</li> <li>* дополнения,</li> <li>* службы Инжернежа и</li> </ul>                                                                                                    |        |
| <br>Я принимаю условия лицензионного соглашения                                                                                                    |        |

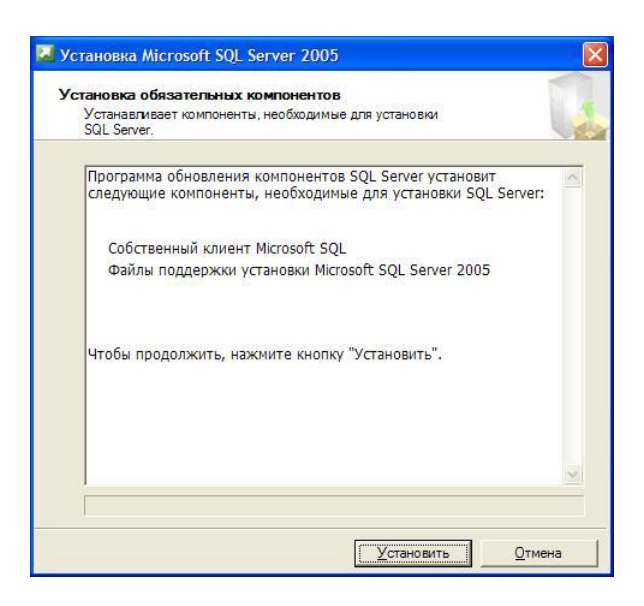

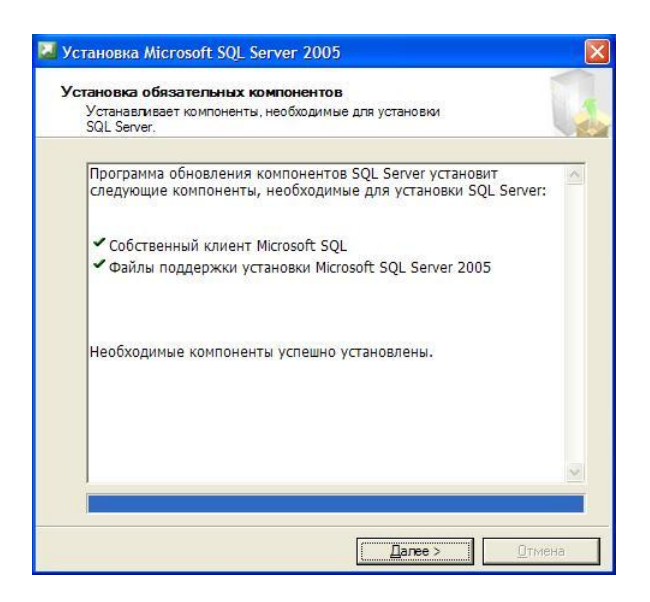

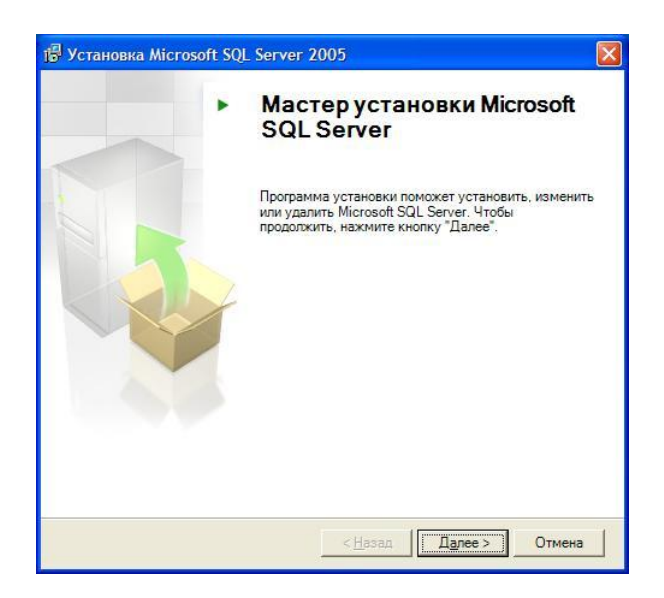

Окно проверки необходимых компонентов для начала установки.

При отсутствии необходимых компонентов. установка не сможет быть продолжена.

Недостающие компоненты можно загрузить на сайте Microsoft.

|       | Успешно                                                   | 12 Всего<br>11 Успешно | 0 Ошибка<br>1 Внимание |
|-------|-----------------------------------------------------------|------------------------|------------------------|
| дробн | ности:                                                    |                        |                        |
| Дe    | йствие                                                    | Состояние              | Сообщение              |
| Tp    | ебование к службе WMI                                     | Успешно                |                        |
| Тр    | ебование к MSXML                                          | Успешно                |                        |
| MP MP | нимальные требования к операционной системе               | Успешно                |                        |
| ) Tp  | ебования к версии пакета обновления операционной системы. | Успешно                |                        |
| Co    | вместимость выпуска SQL Server с операционной системой    | Успешно                |                        |
| Mu Mu | нимальные требования к оборудованию                       | Успешно                |                        |
| Tp    | ебование к ожидающим перезагрузкам                        | Успешно                |                        |
| Тр    | ебование к наличию разрешения на доступ к пути установки  | Успешно                |                        |
| Тр    | ебование к Internet Explorer                              | Успешно                |                        |
| Тр    | ебование к наличию каталога COM Plus                      | Предупреждение         | Сообщения              |
| Тр    | ебование к регистрации версии ASP.Net                     | Успешно                |                        |
| ) Mu  | нимальные требования к версии компонентов MDAC            | Успешно                |                        |
|       |                                                           |                        |                        |

| Регистрацио               | ные сведения                      |                |                      |     |
|---------------------------|-----------------------------------|----------------|----------------------|-----|
| данные све,               | ения будут использо               | ованы во время | установки.           |     |
| Чтобы прод<br>заполнять н | лжить, необходимо<br>обязательно. | заполнить поле | "Имя". Поле "Компани | 19" |
| <u>И</u> мя:              |                                   |                |                      |     |
| user                      |                                   |                |                      |     |
| Компания:                 |                                   |                |                      |     |
| company                   |                                   |                |                      |     |
|                           |                                   |                |                      |     |
|                           | ополнительные пара                | метры конфигу  | рации                |     |
| ✓ Скр <u>ы</u> ть д       |                                   |                |                      |     |

В окне выбора компонентов SQL Server выберите всё, кроме «Репликация».

| Выбор компонентов<br>Выберите компоненты программы, которые не<br>установить. | обходимо                                                                                                    |
|-------------------------------------------------------------------------------|----------------------------------------------------------------------------------------------------|
| Для изменения параметров установки щелкните                                   | Описание функции<br>Устанавливает ядро и<br>инструментальные средства СУБД<br>SQL Server для управления<br>реляционными данными,<br>XML-данными и репликацией.<br>Для установки компонента<br>необходимо 124 МБ на жестком<br>диске. Выбрано частей: 2 из 3. Для<br>их установки необходимо 99 МБ на |
| C: \Program Files \Microsoft SQL Server \                                     | жестком диске.                                                                                                    |

| Выбор компонентов<br>Выберите компоненты программы, которые н<br>установить. | еобходимо                                                                                                    |
|------------------------------------------------------------------------------|----------------------------------------------------------------------------------------------------|
| Для изменения параметров установки щелкните                                  | Описание функции<br>Устанавливает средства для<br>работы в режине командной<br>строки, компоненты Связи, модели<br>програмичрования, средства<br>управления и разработки.<br>жальный жесткий диск<br>ы на локальный жесткий диск |
| Компонент будет полностью недос                                              | тупен<br>их установки необходимо 0 КБ на<br>жестком диске.                                                                                                    |
| Ranka:                                                                       |                                                                                                    |

| Выбор компонентов<br>Выберите компоненты программы, которые нек<br>установить.                                                                                                    | обходимо                                                                                                    |
|----------------------------------------------------------------------------------------------------|----------------------------------------------------------------------------------------------------|
| Для изменения параметров установки щелкните<br>Службы Database Services<br>Файлы данных<br>Репликация<br>Общий инструментарий<br>Клиентские компоненты<br>Компоненты связи<br>Набор средств разработки пр | Описание функции<br>Устанавливает средства для<br>работы в режине командной<br>строки, компоненты связи, модели<br>программирования, средства<br>управления и разработки.<br>Для установки компонента<br>необходимо 41 MБ на жестком<br>диске. Выбрано частей: 2 из 2. Для<br>их установки необходимо 54 MБ на<br>жестком диске. |
| Ranka:<br>c:\Program Files\Microsoft SQL Server\                                                                                                    | <u>Q</u> 6зор<br><u>М</u> есто на диске                                                                                                    |

В окне задания режима проверки подлинности выберите «Смешанный режим».

В следующих окнах нажимайте кнопки «Далее», «Установить».

| ким проверки подлинности<br>ежим проверки подлинности определяет средства<br>беспечения безопасности при подключении к SQL Server.<br>ыберите режим проверки подлинности для использования при установке.<br>Резум проверки подлинности Windows<br>Смещанный режим (режим проверки подлинности Windows и режим<br>проверки подлинности SQL Server)<br>кажите пароль для имени входа sa:<br>пароль:<br>подтверждение парол <u>я</u> : | ким проверки подлинности<br>еким проверки подлинности определяет средства<br>беслечения безопасности при подключении к SQL Server.<br>ыберите режим проверки подлинности для использования при установке.<br>Редум проверки подлинности Windows<br>Смещанный режим (режим проверки подлинности Windows и режим<br>проверки подлинности SQL Server)<br>кажите пароль для имени входа sa:<br>Пароль:<br>•••••••<br>Подтверждение парол <u>я</u> :<br>••••••                           | тановка выпуска Microsoft SQL Server 2005 Express Services                                                                                       |   |
|----------------------------------------------------------------------------------------------------|----------------------------------------------------------------------------------------------------|----------------------------------------------------------------------------------------------------|---|
| Выберите режим проверки подлинности для использования при установке.  Редим проверки подлинности Windows © Смещанный режим (режим проверки подлинности Windows и режим проверки подлинности SQL Server) Укажите пароль для имени входа sa:                                                                                                    | Выберите режим проверки подлинности для использования при установке.  Рездим проверки подлинности Windows ⊙ Смещанный режим (режим проверки подлинности Windows и режим проверки подлинности SQL Server) Укажите пароль для имени входа sa:           Цароль:           •••••••           Подтверждение паролд:           ••••••           Подтверждение паролд:           ••••••           Подтверждение паролд:           ••••••           Подтверждение паролд:           •••••• | ким проверки подлинности<br><sup>з</sup> ежим проверки подлинности определяет средства<br>ибеспечения безопасности при подключении к SQL Server. | - |
| <ul> <li>Резули проверки подлинности Windows</li> <li>Спещанный режим (режим проверки подлинности Windows и режим проверки подлинности SQL Server)</li> <li>Укажите пароль для имени входа sa:</li> <li>Цароль:</li> <li>Подтверждение паролд:</li> </ul>                                                                                                    | <ul> <li>Резули проверки подлинности Windows</li> <li>Опещанный режим (режим проверки подлинности Windows и режим проверки подлинности SQL Server)</li> <li>Укажите пароль для имени входа за:</li> <li>Дароль:</li> <li>Подтверждение паролд:</li> <li>Горавка</li> <li>&lt; Цазад</li> <li>Далее &gt;</li> <li>Отме</li> </ul>                                                                                                    | ыберите режим проверки подлинности для использования при установке                                                                               |   |
| /кажите пароль для имени входа sa:<br>_ароль:<br><br>Подтверждение парол <u>а</u> :                                                                                                    | Икажите пароль для имени входа sa:<br>Пароль:<br>Подтверждение парол <u>я</u> :<br>Справка < Цазад Далее > Отие                                                                                                    | ) Режим проверки подлинности Windows ⊙ Смещанный режим (режим проверки подлинности Windows и режим проверки подлинности SOL Server)              |   |
| Ккажите пароль для имени входа sa:<br>Пароль:<br>Подтверждение паролд:                                                                                                    | Ккажите пароль для имени входа sa:                                                                                                    |                                                                                                    |   |
| Голтверждение парол <u>а</u> :                                                                                                    | Годтверждение паролд:                                                                                                    | (кажите пароль для имени входа sa:<br>Пароль:                                                                                                    |   |
| Подтверждение паролд:                                                                                                    | Подтверждение паролд:                                                                                                    | •••••                                                                                                    |   |
| •••••                                                                                                    | Глравка (Назад Далее ) Отме                                                                                                    | Подтверждение парол <u>я</u> :                                                                                                    |   |
|                                                                                                    | <u>Справка (Назад Далее )</u> Отме                                                                                                    |                                                                                                    |   |
|                                                                                                    | <u>Справка &lt; Н</u> азад Д <u>а</u> лее > Отме                                                                                                    |                                                                                                    |   |
|                                                                                                    |                                                                                                    |                                                                                                    | - |

| Параме          | тры отчетов об ошибках и использовании                               |
|-----------------|----------------------------------------------------------------------|
| Помога          | те корпорации Майкрософт улучшить некоторые                          |
| компо           | ненты и службы SQL Server 2005.                                      |
| Автома          | тически отправлять отчеты об ощибках SQL Server в корпорацию         |
| Майкро          | coфт или на корпоративный сервер отчетов об ошибках. Отчеты об       |
| ошибка          | х содержат сведения о состоянии SQL Server 2005 в момент ошибки и о  |
| конфиг          | ураши оборудования, а также другие сведения. Очтеты об ошибках мог   |
| непред          | намеренно включать личные сведения, которые не будут использоватьс   |
| корпор          | ацией Майкрософт.                                                    |
| А <u>в</u> тома | тически отправлять данные об использовании компонентов SQL Server 20 |
| в корп          | рашию Майкрософт. Данные об использовании содержат анонимные         |
| сведен          | и о конфитурации оборудования и использовании нашего програминого    |
| обеспе          | нения и служб.                                                       |
| При устан       | ывке Microsoft SQL Server 2005 сам SQL Server и его компоненты будут |
| настроень       | на автоматическую отправку отчетов о неисправимых ошибках служб в    |
| корпораці       | ю Майкрософт или на корпоративный сервер отчетов об ошибках.         |
| Корпораці       | и Майкрософт использует отчеты об ошибках, чтобы совершенствовать    |
| функцион        | льность SQL Server, и рассматривает все данные как конфиденциальные  |

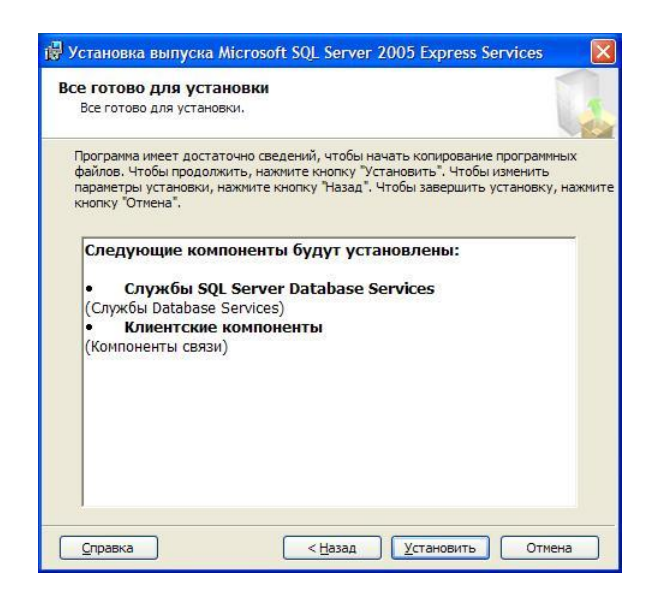

| Идет настройка выбранных компонентов                                                     | 16                              |
|------------------------------------------------------------------------------------------|---------------------------------|
|                                                                                          |                                 |
| родукт                                                                                   | Состояние                       |
| MSXML6                                                                                   | Установка завершена             |
| Файлы поддержки для установки SQL                                                        | Установка завершена             |
| Собственный клиент SQL                                                                   | Установка завершена             |
| Модуль записи SQL для VSS                                                                | Установка завершена             |
| ) <u>Службы SQL Server Database Services</u>                                             | Настройка компонентов           |
| Компоненты рабочей станции, электронная                                                  |                                 |
| остояние<br>Копирование новых файлов<br>Файл: sqlwep-uni.mof, Kaтaлor: c:\Program Files\ | Microsoft SQL Server/MS: 140306 |
|                                                                                          |                                 |

|                     | 1                                                                                                    |
|---------------------|----------------------------------------------------------------------------------------------------|
|                     |                                                                                                    |
| Состояние           |                                                                                                    |
| Установка завершена |                                                                                                    |
| Установка завершена |                                                                                                    |
| Установка завершена |                                                                                                    |
| Установка завершена |                                                                                                    |
| Установка завершена |                                                                                                    |
| Установка завершена |                                                                                                    |
|                     |                                                                                                    |
|                     |                                                                                                    |
|                     |                                                                                                    |
|                     |                                                                                                    |
|                     |                                                                                                    |
|                     |                                                                                                    |
|                     |                                                                                                    |
|                     |                                                                                                    |
|                     | Состояние<br>Установка завершена<br>Установка завершена<br>Установка завершена<br>Установка завершена<br>Установка завершена<br>Установка завершена |

Установка завершена.

Далее, настройка служб и протоколов SQL Server.

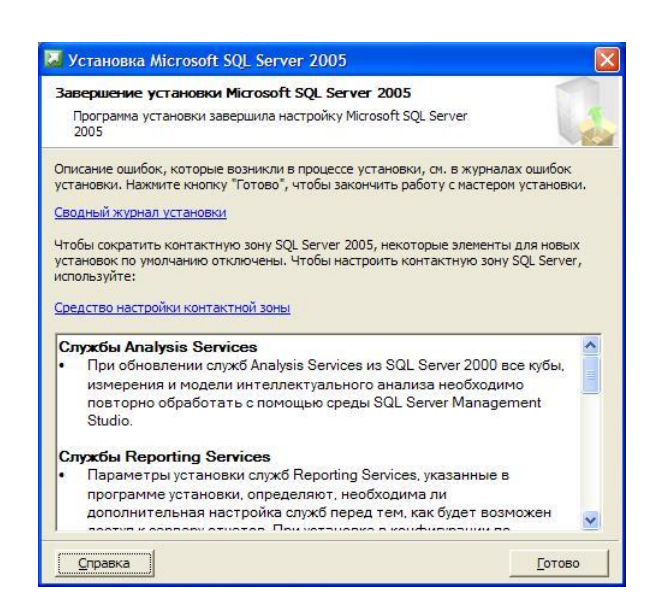

Запустите «Менеджер конфигурации» SQL Server.

В «Менеджере конфигурации», в разделе «Службы SQL Server», в окне свойств службы «Обозреватель SQL Server» («SQL Server Browser»), на закладке «Служба» установите режим запуска «Авто».

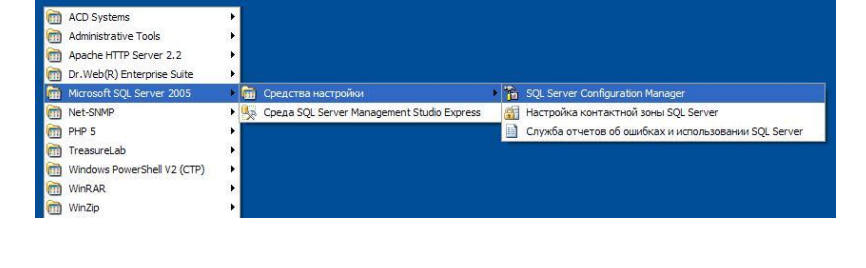

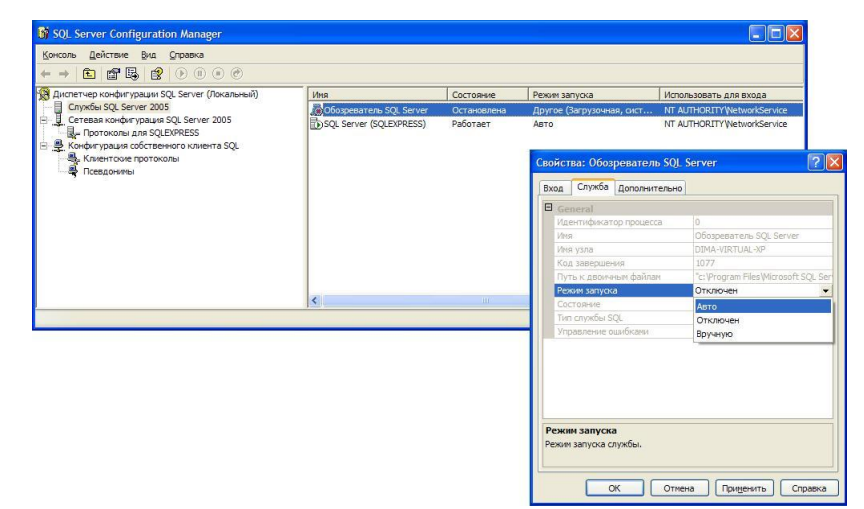

Через контекстное меню запустите службу обозревателя.

| Консоль Действие Вид Справка<br>← → 🕞 🕾 💀 🕞 🕐 🕦                                                                                                    |                                                         |                         |              |                                                                         |                                                  |
|----------------------------------------------------------------------------------------------------|---------------------------------------------------------|-------------------------|--------------|-------------------------------------------------------------------------|--------------------------------------------------|
| В диспетчер конфигурации SQL Server (Локальный)                                                                                                    | Иня                                                     | Состояние               | Режим заг    | туска                                                                   | Использовать для входа                           |
| Сетева конфигурация SQL Server 2005<br>Сетева конфигурация SQL Server 2005<br>Протоколы для SQLEXPRESS<br>Конфигурация собственного клиента SQL<br>Конфигурация собственного клиента SQL<br>Псевдониясы | (ф)Oбoзреватель SQL Server<br>☐ SQL Server (SQLEXPRESS) | Остановлена<br>Работает | Авто<br>Авто | Запустить<br>Остановить<br>Приостановить<br>Продолжить<br>Перезапустить | AUTHORITY/WetworkServi<br>AUTHORITY/WetworkServi |
|                                                                                                    |                                                         |                         |              | Свойства<br>Справка                                                     |                                                  |
|                                                                                                    |                                                         |                         |              |                                                                         |                                                  |
|                                                                                                    |                                                         |                         |              |                                                                         |                                                  |

В разделе «Протоколы SQL Server», через контекстное меню, включите все протоколы, кроме «VIA».

При включении протоколов будет выдано окно о необходимости перезапуска SQL Server.

| Консоль Действие Вид Справка                                                  |                    |           |  |
|-------------------------------------------------------------------------------|--------------------|-----------|--|
| ← → 🗈 📽 🖶 🔗                                                                   |                    |           |  |
| 🛞 Диспетчер конфигурации SQL Server (Локальный)<br>🔄 🗍 Службы SQL Server 2005 | Иня протокола      | Состояние |  |
|                                                                               | 👸 Общая память     | Включено  |  |
| Cereban Kohdurypalun SQL Server 2005                                          | Именованные каналы | Отключен  |  |
| В Протоколы для SQLEXPRESS                                                    | TCP/IP             | Отключен  |  |
| на плантична протоколы<br>Сседонилы                                           |                    |           |  |

| консоль ценствие рид оправка                                                                                                    |                                   |                                  |                                    |
|----------------------------------------------------------------------------------------------------|-----------------------------------|----------------------------------|------------------------------------|
| Вилентер конфитурация SQL Server (Локальный)<br>□ Службы SQL Server 2005<br>□ Сетевая конфитурация SQL Server 2005<br>□ Сетевая конфитурация SQL Server 2005<br>□ Сетевая конфитурация SQL Server 2005<br>□ Ф. Конфитурация собственного клиента SQL | Иня протокола                     | Состояние                        |                                    |
|                                                                                                    | Общая память                      | Включено                         |                                    |
|                                                                                                    | Э Именованные каналы              | Включено                         |                                    |
|                                                                                                    | TCP/IP                            | Отключен                         |                                    |
|                                                                                                    | AIV                               | Отключен                         |                                    |
| Dece                                                                                                    | произведенные изменения будут сох | ранены, однако они вступят в сил | у только после перезапуска службы. |

Перезапуск SQL Server:

В разделе «Службы SQL Server» в контекстном меню службы «SQL Server (SQLEXPRESS)» выберите «Перезапустить».

В разделе «Клиентские протоколы», через контекстное меню, включите все протоколы, кроме «VIA».

На клиентских компьютерах включите библиотеки доступа к SQL Server:

В меню «Пуск / Выполнить» запустите утилиту cliconfg («Client Network Utility»).

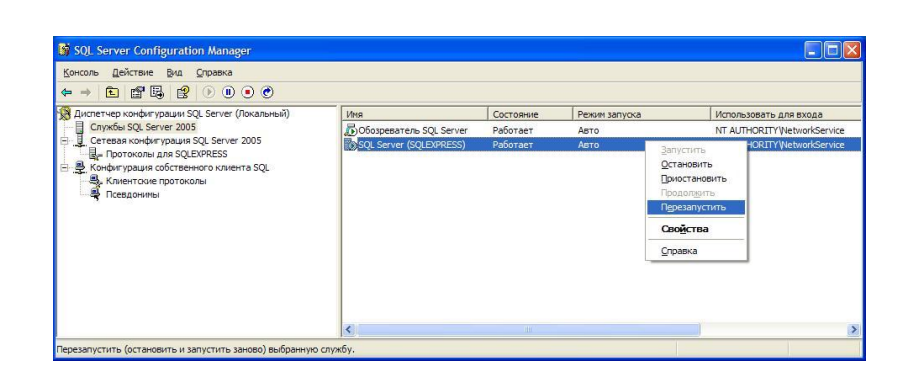

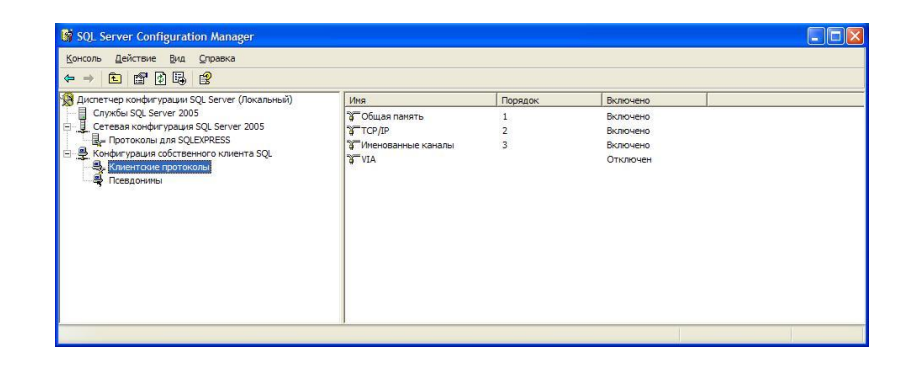

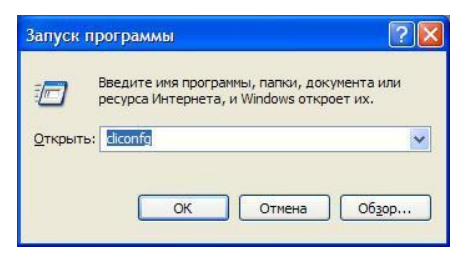

В утилите «Client Network Utility» выберите в правый список протоколы:

- Multiprotocol.
- TCP/IP.
- Named pipes (Именованные каналы),

упорядочив их вышеприведенным образом.

| ключенные протоколы:    |                                             | Включенные протоколы по порядку             |  |
|-------------------------|---------------------------------------------|---------------------------------------------|--|
| VWLink IPX/SPX<br>VIA   | <u>В</u> ключить >><br><< <u>О</u> тключить | Миіцрозосої<br>ТСР/ІР<br>Именованные каналы |  |
| Обязательное щифрование | протокола                                   | 1 Свойства                                  |  |